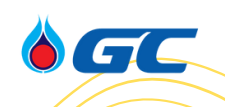

## คู่มือการใช้งานระบบ สำหรับผู้สมัคร

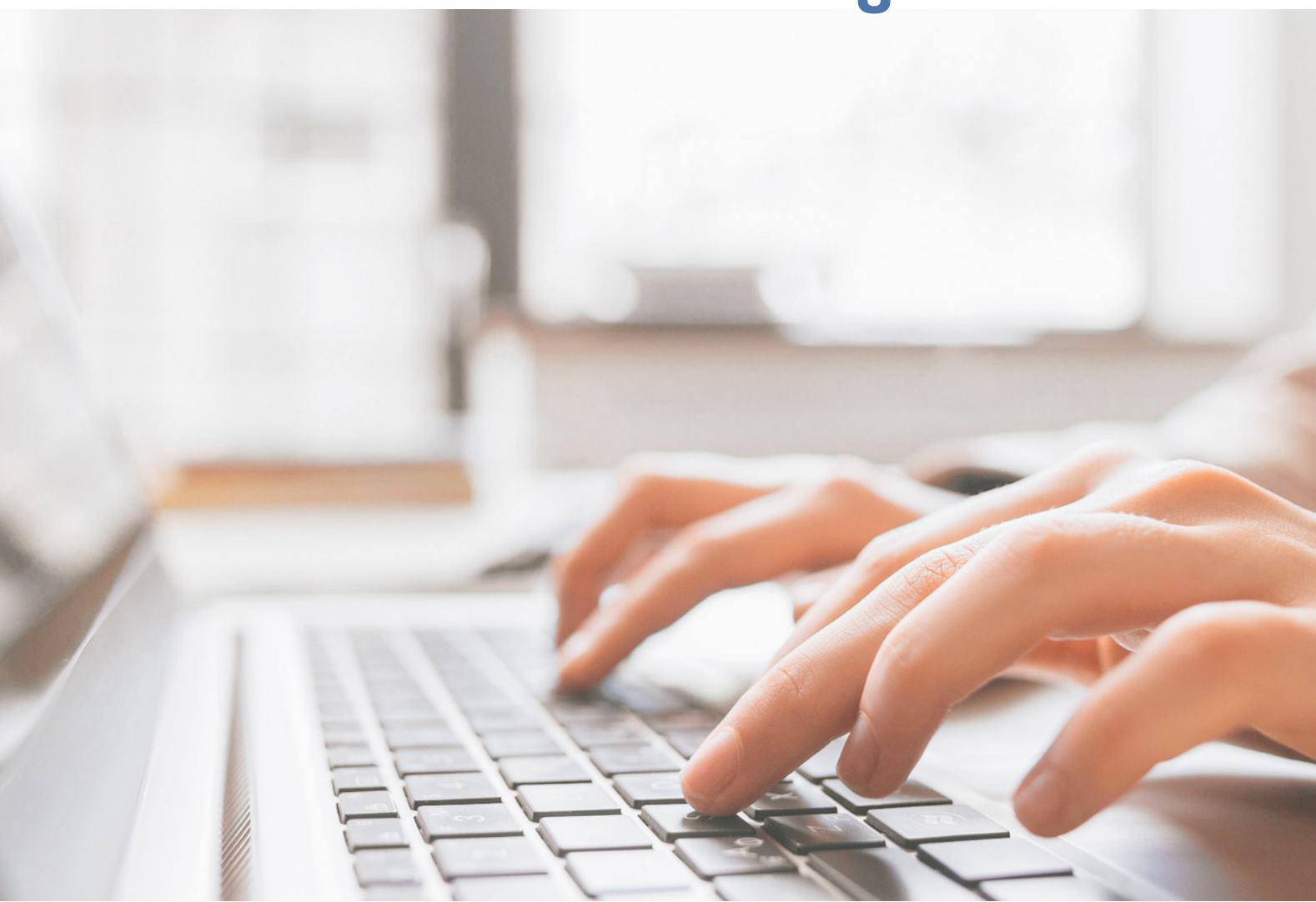

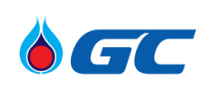

### Table of Contents

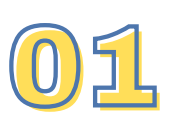

01 นโยบายคุ้มครองข้อมูลส่วนบุคคล

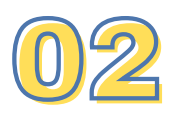

02 ขั้นตอนการสร้างบัญชี

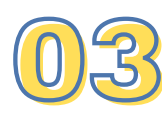

03 ขั้นตอนการบันทึกข้อมูลเพื่อสมัครงาน

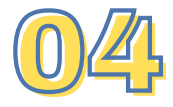

ขั้นตอนการค้นหาและสมัครตำแหน่งงาน

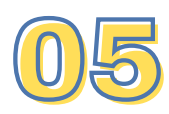

ช่องทางการติดตามข่าวสาร

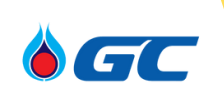

บริษัท พีทีที โกลบอล เคมิคอล จำกัด (มหาชน) ("บริษัทฯ") ตระหนักถึงความสำคัญของการคุ้มครองข้อมูลส่วนบุคคล และมีการกำกับดูแล และการบริหารจัดการข้อมูลส่วนบุคคลให้มี ความสอดคล้องกับกฎหมายคุ้มครองข้อมูลส่วนบุคคลและกฏหมาย ที่เกี่ยวข้องตาม พระราชบัญญัติคุ้มครองข้อมูลส่วนบุคคล พ.ศ. 2562

<u>ท่านสามารถอ่านรายละเอียดเพิ่มเติมได้ที่นี่</u>

### Browser ที่แนะนำ

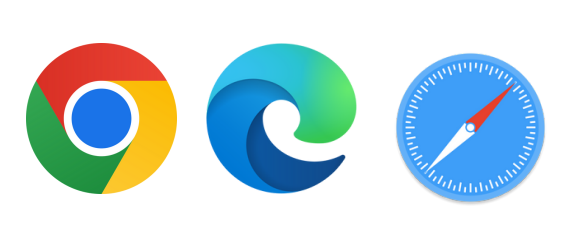

GC

เพื่อประสบการณ์การใช้งานที่ดีที่สุด ขอแนะนำให้ท่านใช้งานผ่าน Google chrome, Microsoft Edge และ Safari

### ขั้นตอนการสร้างบัญชี

- ท่านสามารถสร้าง Profile ด้วยการคลิก <u>ที่นี่</u>
- หน้าจอดังภาพด้านล่าง จะแสดงขึ้น เมื่อท่านใส่ข้อมูลใน (\*)
   Required field เรียบร้อย กรุณากด <u>Read and accept the</u> <u>data privacy statement</u> เพื่อพิจารณาให้ความยินยอมในการจัด เก็บข้อมูลส่วนบุคคลก่อน แล้วจึงค่อยกด Create Account

| Go Back                                                         |                                             |
|-----------------------------------------------------------------|---------------------------------------------|
| Already a registered user? Ple<br>Login credentials are case-se | ease sign in<br>nsitive                     |
| Email Address: *                                                |                                             |
| Retype Email Address: *                                         |                                             |
| Choose Password: *                                              | Password Policy                             |
| Retype Password: *                                              |                                             |
| First Name: *                                                   |                                             |
| Last Name: *                                                    |                                             |
| Country/Region Code:*                                           | - Select - V                                |
| Phone Number* :                                                 |                                             |
| Country/Region of<br>Residence:*                                | - Select -                                  |
| Confirm you are not a robot:*                                   | l'm not a robot                             |
| Terms of Use:*                                                  | Read and accept the data privacy statement. |
|                                                                 |                                             |

### การยืนยันตัวตนผ่าน **E-mail**

GC

- ท่านจะได้รับ E-mail ยืนยันตัวตนจากระบบอัตโนมัติดังภาพด้านล่าง
- กรุณาตรวจสอบ Inbox ของท่านเป็นที่แรก หากไม่พบ E-mail กรุณาตรวจสอบที่ Junk หรือ Spam เนื่องจาก E-mail ถูกส่งออก จากระบบอัตโนมัติ อาจทำให้ E-mail ถูกกรองไปอยู่ที่ Junk หรือ

| Spam | ໄດ້                           |                                                                                             |  |  |  |  |
|------|-------------------------------|---------------------------------------------------------------------------------------------|--|--|--|--|
|      | Account created กล่องจดหมาย × |                                                                                             |  |  |  |  |
|      | ?                             | PTTGC Recruiting Team <recruitment@pttgcgroup.com><br/>ถึง ฉัน</recruitment@pttgcgroup.com> |  |  |  |  |
|      |                               | Dear.                                                                                       |  |  |  |  |
|      |                               | Your account has been created, you can login after you have activat                         |  |  |  |  |
|      |                               | Please click this link to activate your account:                                            |  |  |  |  |
|      |                               | Click Here                                                                                  |  |  |  |  |

 หากไม่พบ E-mail ท่านสามารถกด Resend เพื่อให้ระบบทำการส่ง ฉบับใหม่อีกครั้ง

| Activation Email Sent                                                                                                    |
|----------------------------------------------------------------------------------------------------|
| You have successfully created your account, but it is not activated yet.                                                                                                    |
| A link to activate your account has been sent to If<br>you cannot see it, please check your spam folder or add<br>recruitment@pttgcgroup.com to your "safe list" or address book. |
| To send the activation link to your email again, click the <b>Resend</b> button.                                                                                                  |
| Back Resend                                                                                                    |

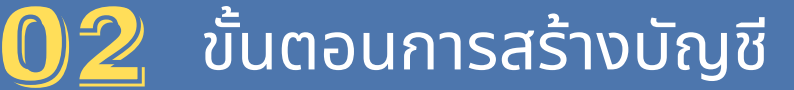

### การสมัครสำเร็จ

**G**C

 เมื่อทำการ Activate บัญชีเรียบร้อย ท่านจะพบข้อความยืนยันใน กรอบสีแดงตามภาพด้านล่าง แสดงว่าบัญชีของท่านพร้อมใช้งาน ท่านจะสามารถค้นหาและสมัครตำแหน่งงานต่างๆ ของ GC Group ได้ทันที

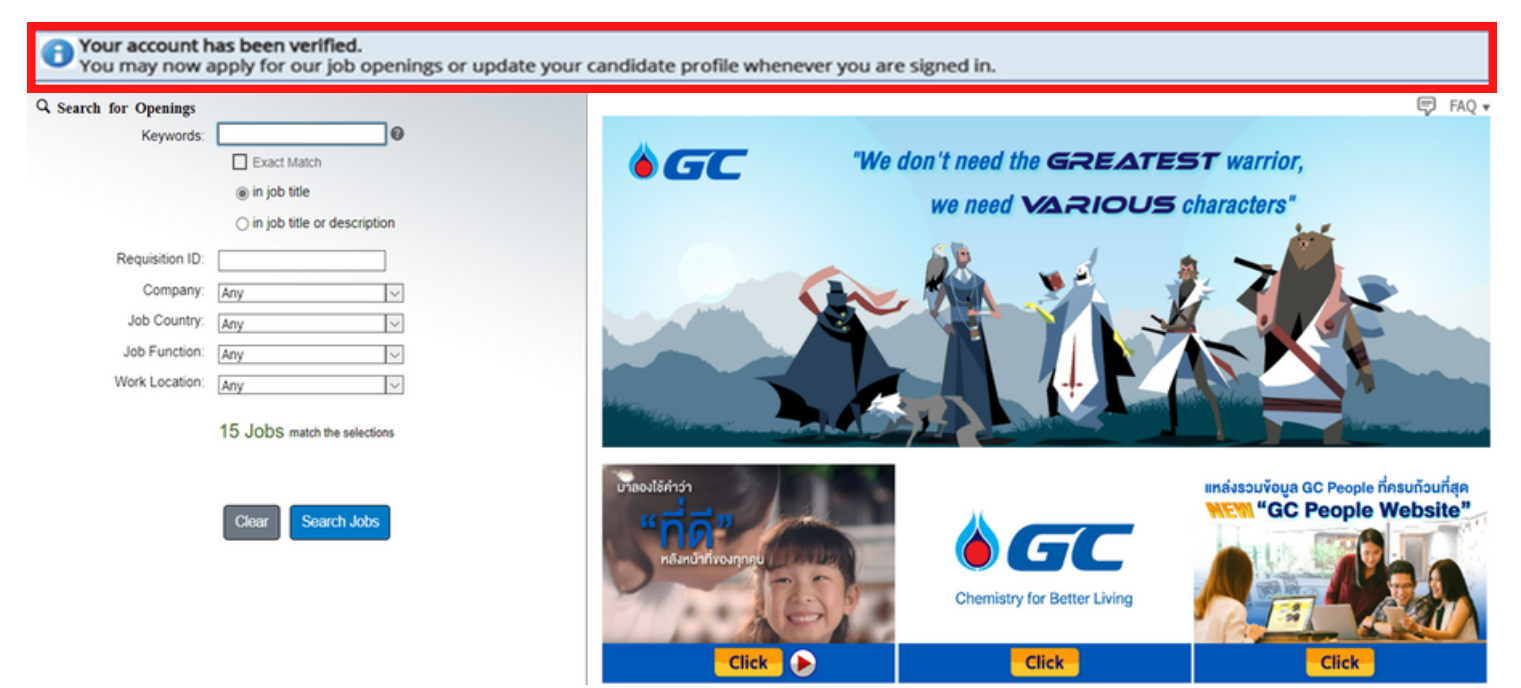

- เมื่อท่านสร้าง Profile ไว้ในระบบแล้ว ข้อมูลของท่านจะถูกบันทึกไว้ ในระบบฐานข้อมูลของบริษัทฯ ซึ่งเป็นฐานข้อมูลที่ทาง Recruiter ใช้ในการค้นหาผู้สมัครเมื่อมีตำแหน่งงานที่เปิดสรรหา
- หลังจากสร้าง Profile แล้ว ท่านยังไม่จำเป็นต้องสมัครงานใน ตำแหน่งงานใดหนึ่งโดยเฉพาะ หากยังไม่พบตำแหน่งงานที่สนใจ แต่การสร้าง Profile ของท่านไว้ในระบบจะช่วยให้ท่านสมัคร ตำแหน่งงานอื่นที่ท่านสนใจ ได้รวดเร็วยิ่งขึ้น

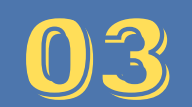

### การ **Log-in** เข้าสู่ **Profile**

- เมื่อท่านมี Profile เรียบร้อยแล้ว ท่านสามารถ Log-in ได้ โดยใช้ User ID เป็น E-mail และ Password ที่ท่านตั้งไว้ตอนสมัครครั้งแรก
- บริษัทฯ จะติดต่อกับท่านผ่านช่องทางข้อมูลการติดต่อที่ท่านให้ไว้ใน ระบบสมัครงานเท่านั้น
- ท่านสามารถเริ่มทำการบันทึกข้อมูลส่วนตัวเพื่อการสมัครงานได้ โดยคลิกที่ My profile
- ท่านสามารถอ่านและเปลี่ยนแปลงการพิจารณาให้ความยินยอมในการจัด เก็บข้อมูลส่วนตัวของท่านได้ โดยคลิกที่ Data Privacy Statement

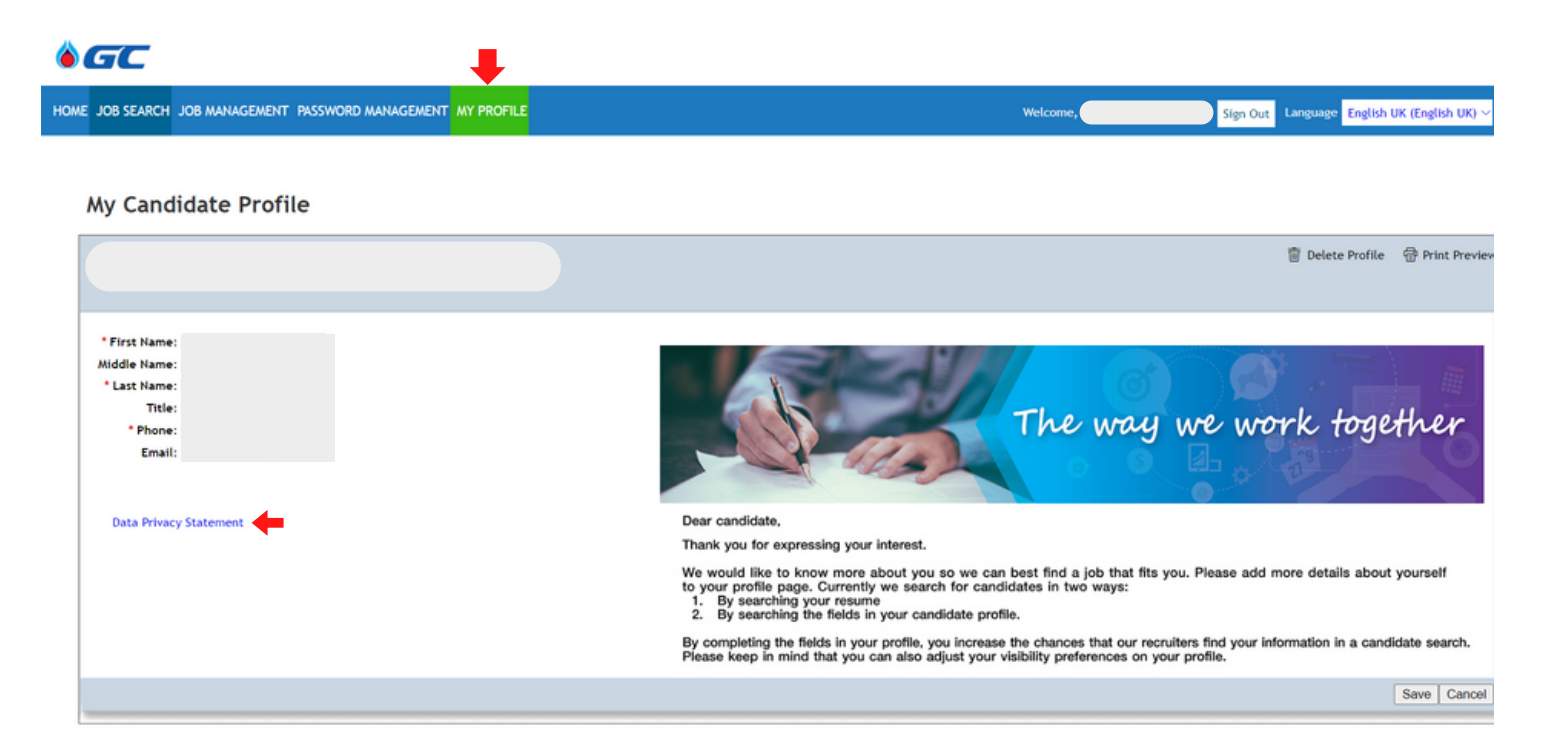

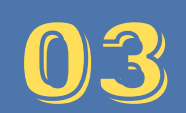

### การบันทึกข้อมูล

GC

ท่านสามารถทำให้ Profile ของท่านสมบูรณ์ พร้อมใช้สำหรับการสมัครงาน กับ GC Group ได้ โดยทำการให้ข้อมูลใน ( \* ) Required field ให้ครบถ้วน

- ข้อมูลที่ <u>จำเป็น</u> ต่อการสมัครงาน ได้แก่
  - IWá Resume/ CV
  - ข้อมูล Personal Information
  - ข้อมูล Employment History
  - ข้อมูล Education
  - ข้อมูล การพิจารณาให้ความยินยอมในการจัดเก็บข้อมูลเพิ่มเติม กรณีที่ท่านได้รับการคัดเลือก
- ข้อมูลที่ <u>ควรมี</u> เพื่อการพิจารณาอย่างรวดเร็ว ได้แก่
  - ไฟล์ Documents เช่น สำเนา Official Transcript และ สำเนาผล คะแนนสอบวัดความสามารถทางภาษาต่างๆ เช่น TOEIC
  - ข้อมูล Language Proficiency

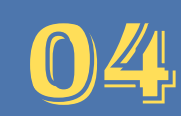

### การค้นหาตำแหน่งงาน

- ท่านสามารถค้นหาตำแหน่งงานได้ ไม่ว่าจะ Log-in เข้าสู่ระบบหรือไม่
- เมื่อท่านอยู่ที่หน้า Career Opportunities ท่านสามารถกด
   Search jobs เพื่อให้ระบบแสดงตำแหน่งงานทั้งหมดที่กำลังเปิด รับสมัครอยู่หรือค้นหาตำแหน่งงานด้วยการใส่ข้อมูลต่างๆ ตามที่ ระบบกำหนด

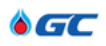

GC

### **Career Opportunities**

| Keywords:       | <b>O</b>                                        |
|-----------------|-------------------------------------------------|
|                 | Exact Match                                     |
|                 | in job title                                    |
|                 | <ul> <li>in job title or description</li> </ul> |
| Requisition ID: |                                                 |
| Company:        | Any                                             |
| Job Country:    | Any                                             |
| Job Function:   | Any                                             |
| Work Location:  | Any                                             |
|                 | 30 JODS match the selections                    |
|                 |                                                 |
|                 |                                                 |
|                 | Close Search lobe                               |

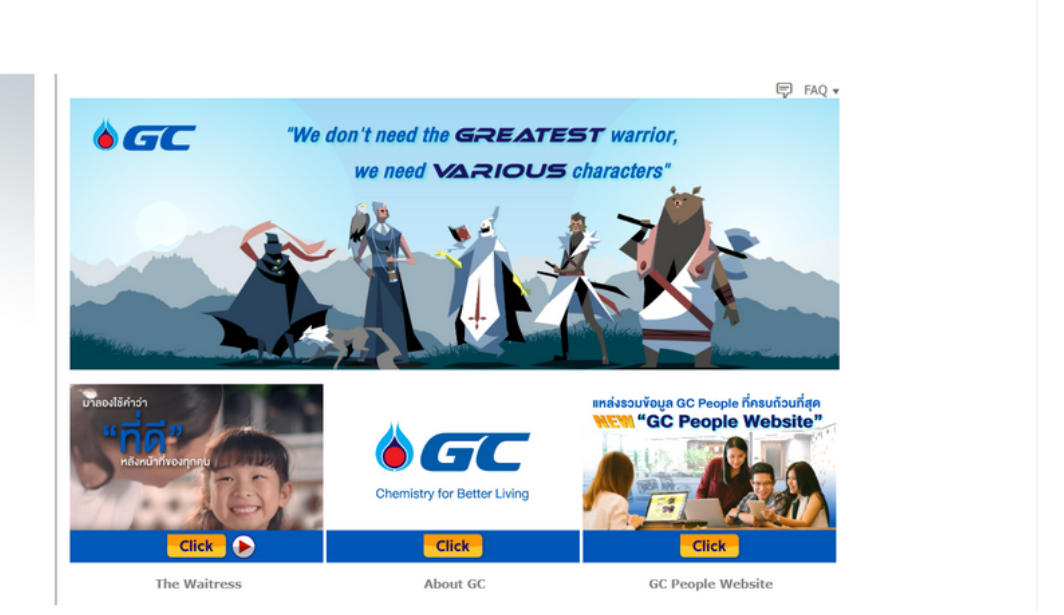

Sign In Language English UK (English U

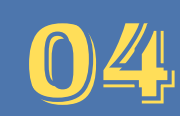

- เมื่อท่านกดปุ่ม Select Action ที่อยู่ท้ายชื่อตำแหน่งงานแต่ละตำแหน่ง ท่านสามารถเลือก
  - Apply เพื่อสมัครตำแหน่งงานนี้
  - Save Job เพื่อเก็บข้อมูลไว้ใน Job management ก่อน
  - Email Job to Friend เพื่อแนะนำตำแหน่งงานให้เพื่อนของท่าน

| JOB SEARCH JOB MANAGEMEN                       | T PASSWORD MANAGEMENT MY PROFILE                                                                                                    | Welcome                | Sign Out Language English UK (Engl |
|------------------------------------------------|----------------------------------------------------------------------------------------------------|------------------------|------------------------------------|
| areer Opportunities<br>arch for Openings       | 30 Jobs matched your search                                                                                                    |                        |                                    |
| Exact Match                                    | ltems per page 10 ~ I4 ≪ Page 1 of 3 ► ►                                                                                                    | Sort by: Date Posted 🗸 |                                    |
| in job title     in job title or description   | Supervisor (Raw Material and Product Warehouse)<br>Requisition ID: 12641 - Posted on 16/11/2022 - GC Polyols Co.,Ltd 1. Thailand - Raw Material<br>2. Rayong           | Select Action 😒        |                                    |
| Vity Vity Vity Vity Vity Vity Vity             | Sales Representatives (GCP)<br>Requisition ID: 11904 - Posted on 23/10/2022 - GC Polyols Co.,Ltd 1. Thailand - Marketing, Sales & Supply Chain<br>1. Bangkok           | Save Job               | _                                  |
| Ib Function<br>Iny V<br>Iork Location<br>Iny V | T/A Planner(Mech)<br>Requisition ID: 10026 - Posted on 07/10/2022 - PTT Global Chemical Pic 1. Thailand - Engineering & Maintenance<br>2. Rayong                       | Select Action 🗸        |                                    |
| 0 JOBS match the selections                    | Logistics Analyst<br>Requisition ID: 12181 - Posted on 07/10/2022 - GC Polyols Co.,Ltd 1. Thailand - Marketing, Sales & Supply Chain<br>2. Rayong                      | Select Action 🗸        |                                    |
| Clear Search Jobs<br>ave this search           | Division Manager - Technical Support / GCP-RD-TS<br>Requisition ID: 11622 - Posted on 07/10/2022 - GC Polyols Co.,Ltd 1. Thailand - Reseach & Development<br>2. Rayong | Select Action 🗸        |                                    |
|                                                | Inspection Engineer<br>Requisition ID: 11561 - Posted on 04/10/2022 - PTT Global Chemical Pic 1, Thailand - Engineering<br>2, Baveon                                   | Select Action 🗸        |                                    |

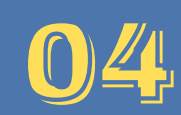

- ระบบจะแสดงข้อมูล Profile ของท่านตามที่ท่านเคยบันทึกไว้
- ท่านสามารถตรวจสอบหรือแก้ไขข้อมูล Profile ของท่านให้สมบูรณ์ อีกครั้ง ก่อนกด Next

|                        | Welcome, Sign Out Language English UK (Eng                                                                                                    |
|------------------------|----------------------------------------------------------------------------------------------------|
|                        |                                                                                                    |
|                        |                                                                                                    |
|                        | 😏 Undo 🍵 Delete Profile 💮 Pr                                                                                                    |
| you preter/            |                                                                                                    |
|                        | Additional Application Information                                                                                                    |
|                        | Have you ever been employed with GC or GC's subsidiaries company previously?                                                                                                    |
| Previous Employee      | No                                                                                                    |
|                        | You can introduce yourself on video sharing website (Ex. Youtube, DailyMotion, Myspace, etc.)<br>put the link in Self Introduction Link field below.                                                                                                    |
| Self Introduction Link | PAdd hyperlink                                                                                                    |
|                        | บริษัทฯ จะทำการกับขอมูลสวมบุตลของการการ เพื่อวิตอประสงค์ค่องไปซี่ ในการที่ทำบาได้รับการก็อะเลือกให้เข้า<br>กระบวยการสรรณา ปริษัทฯ จะทำการส่งข้อมูลส่วมบุตลด อันได้แก่ ชื่อ แมลสกุล อินเล่ เป็นต่น ไม่แก่บริษัทญ่กัก<br>ประเมิมผลที่ให้อยู่ในสางประเทท เพื่อประเมิทหลุกใกรมา ทัศนตติและโบงรริยาออสุเลียร์ สำหรับเกี่ยวรายาม และ<br>ประกอบการที่จารตะความแหมาะสมในการรับเข้าเป็นหนักราย โดยมีระยะเวลาจัดกั้นเป็นไปตามที่กำหนดใน PRU<br>NOTICE (การการในไม่โครามข้อมอนหว่านอาจไม่ได้รับความสะดวกในการตัดต่อ และปรังมีจะไม่มีช่อมูลที่<br>จาเป็นในในการพิจารถเหล่ายมีครองกว่าม                                                                                                    |
|                        | The Company will collect your Personal Data with the following objectives: in the event that you hi<br>been selected for the recruiting process, The Company will send your Personal Data such as Name,<br>Sumane and e-mail address to the Evaluating agency abroad. The Agency will realuate your behavi<br>attitude and aptitude. Consequently, the Agency will transmit the information concerned to the Co<br>in order to collect and use with the purpose of their recruitment. The retention period of the Perso<br>Data: as mentioned in Privacy Notice (if you do not give consent, you might find it inconvenient<br>contact the Company and the Company may not have the necessary information to consider you<br>application) |
|                        |                                                                                                    |
|                        | you preter/<br>Previous Employee<br>Self Introduction Link                                                                                                    |

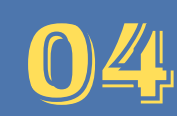

ระบบจะแสดงหน้าจอดังภาพตัวอย่าง

- ท่านสามารถตรวจสอบชื่อตำแหน่งที่สมัคร ข้อมูลของท่านให้ถูกต้อง
   อีกครั้ง และใส่ข้อมูลเพิ่มเติมใน (\*) Required field ให้ครบถ้วน
- ในบางตำแหน่งงาน Recruiter จะมีการตั้งคำถามเพื่อ Screening ผู้สมัครไว้ล่วงหน้า ท่านควรพิจารณาการตอบคำถามให้ครบถ้วน
- เมื่อตรวจสอบและใส่ข้อมูลครบแล้ว ท่านสามารถเลือก
  - Apply เพื่อสมัครตำแหน่งงานทันที
  - Back เพื่อกลับไปแก้ไขข้อมูลใน Profile ของท่านเพิ่มเติม
  - Save เพื่อบันทึกข้อมูลที่ท่านใส่ไว้ก่อน แต่ยังไม่สมัคร
  - Cancel เพื่อยกเลิกการสมัครตำแหน่งงานนี้

| Career O  | pportun         | nities:                                                                                                    |                        |
|-----------|-----------------|----------------------------------------------------------------------------------------------------|------------------------|
|           |                 | We want to process your application as efficiently as possible. Please take care to complete the information below as accurately as possible. |                        |
|           | * First Name    |                                                                                                    |                        |
|           | Middle Initial  |                                                                                                    |                        |
|           | * Last Name     | ·                                                                                                    |                        |
| * Pr      | rimary Phone    |                                                                                                    |                        |
| * E       | mail Address    |                                                                                                    |                        |
|           | Country         |                                                                                                    |                        |
|           |                 | Application Documents                                                                                                    |                        |
|           | * Resume        |                                                                                                    |                        |
|           |                 |                                                                                                    |                        |
|           | Cover Letter    | Last upparter 2 ATTIC/22<br>- Your Found Lattice not on file                                                                                  |                        |
|           | Cover Letter    | Cold out a cleant is in our max.     Click here to attach your Cover Letter                                                                   |                        |
| * Ref     | ference From    | No Selection                                                                                                    |                        |
|           |                 |                                                                                                    |                        |
| Questions |                 |                                                                                                    |                        |
| 1.1       | 1. How many     | y years of related experience do you have ?                                                                                                   |                        |
|           |                 |                                                                                                    |                        |
| 2.        | 4. Tell us abo  | with your recent work/project in the brief bullet form. (for Sales related positions please describe your portfolio)                          |                        |
|           | Answer size sho | ould be 500 characters or less.                                                                                                    |                        |
|           |                 |                                                                                                    |                        |
|           | C. Telling also | a A anno ann a lean a Bhuann a san A ann an A bhua An                                                                                         |                        |
| 3.        | Answer size sho | Jul your current income (base salary * allowance * cash & hon-cash benefit)<br>oud be 200 characters or less.                                 |                        |
|           |                 |                                                                                                    |                        |
|           |                 |                                                                                                    | _                      |
| 4.        | 6. What is you  | sur expectation in remuneration and work aspect?                                                                                              | 11                     |
|           | Answer size sho | ould be 200 characters or less.                                                                                                    |                        |
|           |                 |                                                                                                    |                        |
|           |                 | F                                                                                                    |                        |
|           |                 |                                                                                                    | Apply Back Save Cancel |
|           |                 | L                                                                                                    |                        |
|           |                 |                                                                                                    |                        |

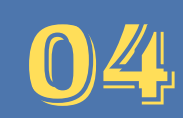

GC

เมื่อการสมัครของท่านสำเร็จ ระบบจะแสดงหน้าจอดังภาพด้านล่าง

| HOME | JOB SEARCH       | JOB MANAGE     | MENT    | PASSWORD MAN      | NAGEMENT | MY PROFILE |
|------|------------------|----------------|---------|-------------------|----------|------------|
|      |                  |                |         |                   |          |            |
| C    | areer Op         | portunit       | ies:    |                   |          |            |
| Yo   | ur application l | has been sent. | Thank y | /ou!              |          |            |
| F    | Return to Job s  | earch page     | Return  | n to Jobs applied |          |            |
|      |                  |                |         |                   |          |            |
|      |                  |                |         |                   |          |            |
|      |                  |                |         |                   |          |            |
|      |                  |                |         |                   |          |            |
|      |                  |                |         |                   |          |            |
|      |                  |                |         |                   |          |            |
|      |                  |                |         |                   |          |            |

- บริษัทฯ จะใช้ Website ของทางบริษัทฯ เป็นช่องทางหลักในการ ประกาศรับสมัครงาน อย่างไรก็ดี ท่านสามารถติดตามการประกาศ รับสมัครตำแหน่งงานว่างผ่าน ช่องทาง Official Social Media ต่างๆ ของทางบริษัทฯ อีกช่องทางหนึ่ง และสามารถดำเนินการ สมัครงานผ่าน link จากประกาศรับสมัครนั้นได้โดยตรง
- เมื่อทำการสมัครผ่านระบบสมัครงานแล้ว ข้อมูล Profile และ ประวัติการสมัครงานของท่านจะถูกจัดเก็บอยู่ในฐานข้อมูลของ บริษัทฯ ซึ่งจะช่วยอำนวยความสะดวกแก่ท่านและมั่นใจได้ว่าใบ สมัครของท่านจะไม่สูญหาย

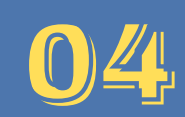

### การติดตามผลการสมัครงาน

- ท่านสามารถติดตามสถานะความคืบหน้าของตำแหน่งงานที่สมัครผ่าน ระบบ โดยเข้าไปที่ Job Management ดังภาพด้านล่าง
- Status ของตำแหน่งที่ท่านสมัคร จะแสดงข้อความที่ Next Step
- ท่านสามารถเลือก Actions ได้ โดยกด Select

E

- View CV เพื่อดู Resume/ CV ของท่านที่ใช้สมัครงาน
- Withdraw Application เพื่อยกเลิกการสมัครตำแหน่งนี้
- View/Edit Application เพื่อดู/แก้ไขข้อมูลของท่าน

| HOME JOB SEARCH JC                                | B MANAGE                           | MENT       | PASSWORD MA     | NAGEMEN | IT MY PROFIL   | E                                            |  |  |  |  |
|---------------------------------------------------|------------------------------------|------------|-----------------|---------|----------------|----------------------------------------------|--|--|--|--|
| JOBS APPLIED EVENTS SAVED JOBS SAVED APPLICATIONS |                                    |            |                 |         |                |                                              |  |  |  |  |
|                                                   |                                    |            |                 |         |                |                                              |  |  |  |  |
| Career Op                                         | Career Opportunities: Jobs Applied |            |                 |         |                |                                              |  |  |  |  |
| Items per page: 10 Showing 1-1 of 1               |                                    |            |                 |         |                |                                              |  |  |  |  |
| Job Title $\Delta$                                | Actions                            | Req<br>ID  | Date<br>Applied | Status  | Status<br>Date | Next Step                                    |  |  |  |  |
|                                                   | Select View CV                     | 7324<br>/  | 23/05/2562      | Applied | 23/05/2562     | We are currently reviewing all applications. |  |  |  |  |
| Find More Jobs                                    | Withdra                            | aw Applic  | ation           |         |                |                                              |  |  |  |  |
|                                                   | View/Ec                            | lit Applic | ation           |         |                |                                              |  |  |  |  |

### **Official Social Media Channels**

**G**C

ท่านสามารถติดตามข่าวสารและประกาศรับสมัครงานต่างๆ ของ GC Group ผ่านช่องทาง Official ของบริษัทฯ ดังนี้

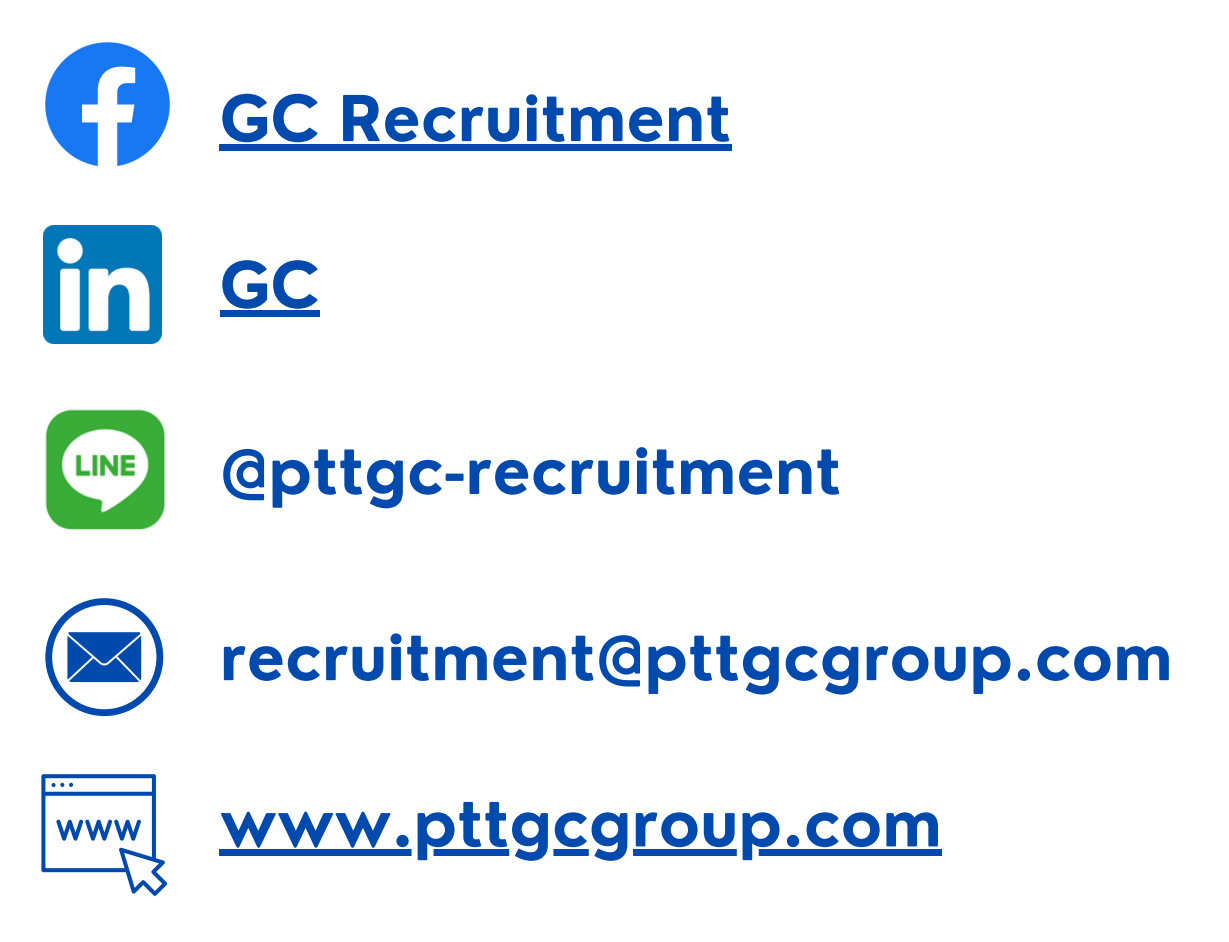

บริษัทฯ ไม่มีนโยบายเรียกรับเงินค่าสมัครงาน หรือขอให้ชำระค่าใช้จ่ายใดๆ ที่เกี่ยวข้องกับการสมัครงานจากผู้สมัคร หากท่านได้รับการติดต่อในลักษณะ ที่น่าสงสัย กรุณาตรวจสอบข้อเท็จจริง ด้วยการติดต่อมาที่ช่องทาง Official ข้างต้น เพื่อป้องกันความเสียหายที่อาจเกิดขึ้นกับท่าน

# GC Recruitment